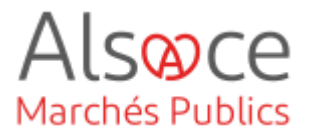

# Mettre en ligne une consultation Restreinte

Mis à jour le 21 octobre 2024 Profil utilisateur : Acheteurs

| Nom | ibre d'étapes : 17                                                 |    |
|-----|--------------------------------------------------------------------|----|
| 1.  | Créer une consultation restreinte – phase candidature              | 3  |
| 2.  | Onglet Identification                                              | 4  |
| 3.  | Onglet Lots                                                        | 9  |
| 4.  | Onglet DUME Acheteur (étape facultative)                           | 10 |
| 5.  | Onglet Calendrier                                                  | 11 |
| 6.  | Onglet Pièces                                                      | 11 |
| 7.  | Onglet Modalités                                                   | 12 |
| 8.  | Onglet Accès                                                       | 14 |
| 9.  | Valider la consultation une première fois                          | 15 |
| 10. | Publier un avis d'appel public à la concurrence                    | 16 |
| 11. | Mettre en ligne votre consultation                                 | 26 |
| 12. | Ouverture des candidatures                                         | 27 |
| 13. | Gérer l'admissibilité des candidats                                | 29 |
| 14. | Sélectionner les candidats retenus pour la phase suivante (offre)  | 30 |
| 15. | Mettre en œuvre la phase Offre                                     | 31 |
| 16. | Transmettre une « invitation à concourir » aux candidats retenus   | 34 |
| 17. | Côté entreprise : accéder à une procédure restreinte (phase offre) | 37 |

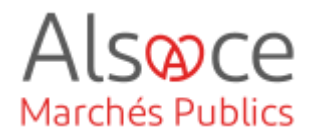

#### RECOMMANDATIONS AVANT DE DEMARRER

- Privilégier les navigateurs suivants : Firefox, Chrome
- Démarrer Mon Assistant Marchés Publics en cliquant sur le raccourci bureau lorsque vous allez sur la Plateforme AMP

#### **BESOIN D'AIDE**

- L'ensemble des pas-à-pas actualisés Alsace Marchés Publics sont téléchargeables sur <u>https://www.alsacemarchespublics.eu/</u>
- Consulter notre foire aux questions sur https://www.alsacemarchespublics.eu/
- Adresse email support : contact@alsacemarchespublics.eu

N° support Alsace Marchés Publics : 03.69.49.39.10 (du lundi au vendredi de 9h à 12h / 14h à 17h)

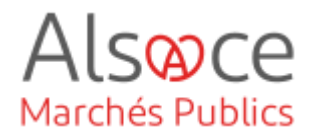

#### 1. Créer une consultation restreinte – phase candidature

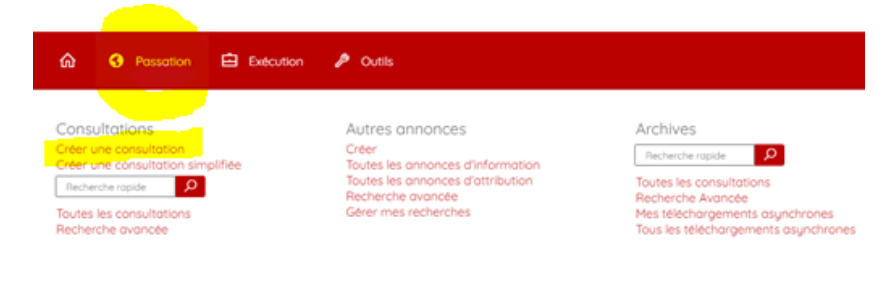

S'identifier sur la plateforme.

Passer la souris sur « Passation » dans le bandeau rouge puis cliquer sur **Créer une consultation**..

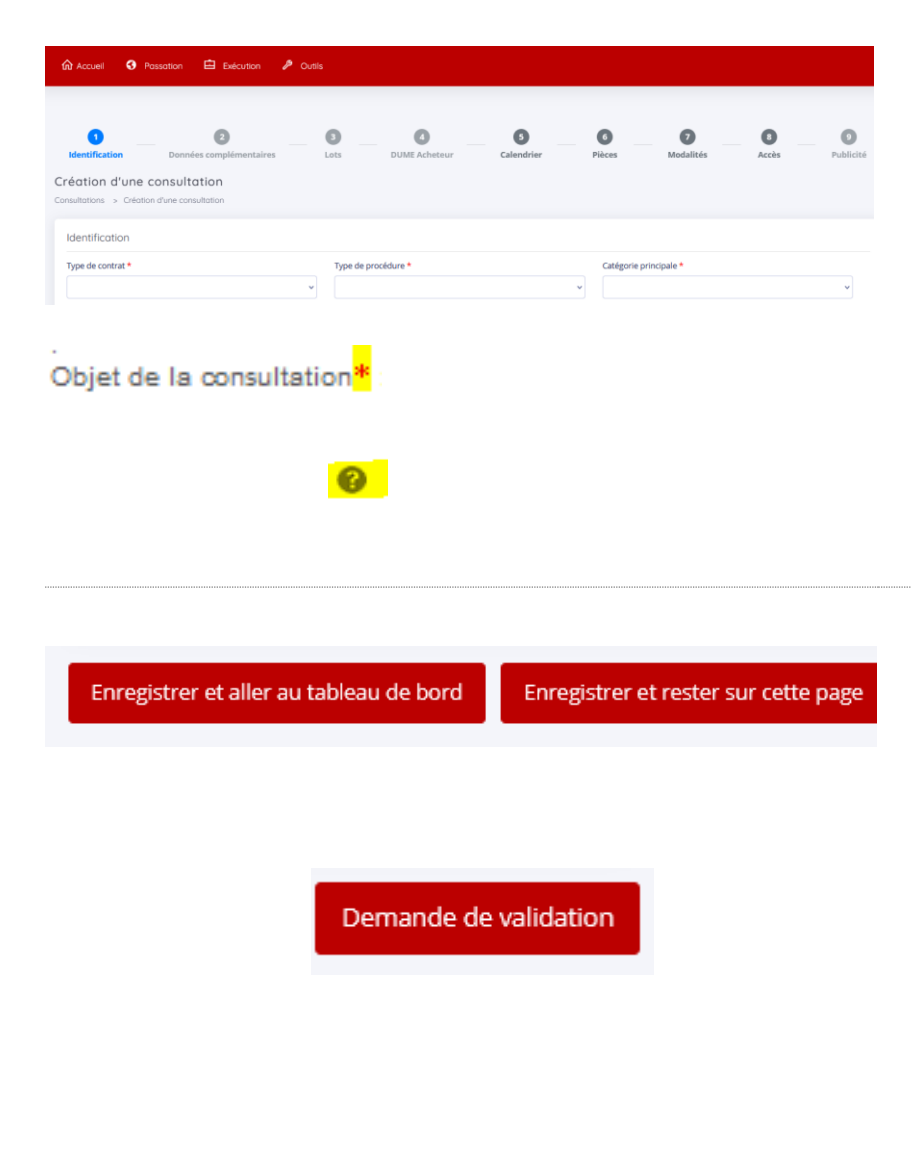

Différents onglets seront à compléter.

Les champs avec les astérix rouges sont des champs obligatoires.

Les points d'interogation sont des aides à la saisie. Passer la souris dessus pour obtenir les explications.

Sur les différents onglets se trouvent des boutons d'enregistrement et validation.

Il est important d'enregistrer chaque onglet en cliquant sur « *enregistrer et rester sur cette page* » (en bas de chaque onglet).

La demande de validation intervient lorsque vous avez fini de saisir l'ensemble des onglets.

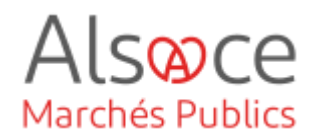

| 2.Onglet Identification                                  |                                      |
|----------------------------------------------------------|--------------------------------------|
| Identification                                           | Sélectionner le type de contrat      |
| Type de contrat *                                        | correspondant à votre besoin.        |
| v                                                        | •                                    |
|                                                          |                                      |
| Catégorie principale *                                   | Choisir la catégorie principale.     |
| Travaux<br>Fournitures                                   |                                      |
| Services                                                 |                                      |
| Type de procédure *                                      | Choisir le type de procédure.        |
| Appel d'offres ouvert ~                                  | la Ce quide concerne toutes les      |
|                                                          | procédures se déroulant en deux      |
| Appel d'offres ouvert                                    | temps.                               |
| Appel d'offres restreint - Candidature                   | <b>-</b>                             |
| Appel d'offres restreint - Offre                         | l'out d'abord, la phase candidature, |
| Procédure adaptée < 90 k EUR HT                          | puis dans un second temps la         |
| Procédure adaptée > 90 k EUR HT                          | phase offre.                         |
| Procédure adaptée spécifique article 30 < 90 k EUR HT    |                                      |
| Procédure adaptée spécifique article 30 > 90 k EUR HT    | Sélectionnez en premier lieu la      |
| Concours ouvert                                          | phase Candidature.                   |
| Concours restreint - Candidature                         |                                      |
| , Concours restreint - Offre                             |                                      |
| Dialogue compétitif - Candidature                        |                                      |
| Dialogue compétitif - Offre                              |                                      |
| Marché négocié                                           |                                      |
| Accord-Cadre - 1 Sélection des Attributaires (obsolète)  |                                      |
| Procédure concurrentielle avec négociation - Candidature |                                      |
| Procédure avec négociation - Offre                       |                                      |
| Procédure simplifiée                                     |                                      |

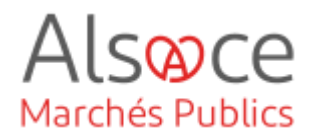

Le champ suivant relatif au Document Unique de Marché Européen (DUME) est facultatif. Pour l'utiliser, le paramétrage préalable de la procédure est nécessaire (cf. guide *paramétrage des procédures*).

| DUME                        | ٥                        | 0                                                                            | Type de formulaire<br>DUME * | Standard    | ⊖ Simplifié | Sélectionner le type de formulaire<br>DUME choisi : standard (plusieurs<br>éléments seront à compléter par l'entreprise)<br>ou simplifié (seuls le chiffre d'affaire et<br>l'effectif des moyens annuels seront à<br>compléter par l'entreprise). |
|-----------------------------|--------------------------|------------------------------------------------------------------------------|------------------------------|-------------|-------------|----------------------------------------------------------------------------------------------------|
| Référ<br>Entre 5<br>autoris | ence de                  | e la consultation *                                                          | ou '_'. Les espaces r        | ne sont pas |             | Compléter la référence.<br>Le format doit comporter entre 5 et<br>32 caractères alphanumériques.<br>Les espaces et les certains<br>caractères spéciaux ne sont pas<br>autorisés.                                                                  |
| Intitulé d<br>Objet de      | e la consu<br>la consult | Itation *                                                                    |                              |             |             | Compléter les 2 champs.<br>L'intitulé de la consultation est plus<br>succinct que l'objet de la<br>consultation. Vous pouvez<br>copier/coller l'intitulé au niveau de<br>l'objet le cas échéant.                                                  |
| ☐ Je s<br>cette             | ouhaite<br>platefo       | e publier un avis de publicité<br>orme pour cette consultatior<br>ressaisie) | e depuis<br>n (sans          |             |             | Ne pas cocher cette case, vous<br>pourrez quand même publier<br>depuis la plateforme AMP.                                                                                                    |
| Lieu o                      | d'exécu<br>7) Bas-f      | ition *<br>Rhin × (68) Haut-Rhii                                             | n ×                          | -           |             | Le lieu d'exécution est pré-<br>renseigné si vous avez paramétré<br>votre compte. Ainsi vous ne serez<br>pas obligé de compléter ce champs<br>à chaque saisie marché.                                                                             |

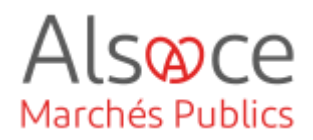

| Lieu d'exécution *                                  |                                                                                                    |                                                                                                    |                                       | Si vous ne l'avez pas paramétré<br>cliquez sur l'îcone en bout de ligne<br>pour faire votre sélection.                                                                                                    |  |  |
|-----------------------------------------------------|----------------------------------------------------------------------------------------------------|----------------------------------------------------------------------------------------------------|---------------------------------------|----------------------------------------------------------------------------------------------------|--|--|
| Code CPV * ⑦<br>Code CPV<br>dessu<br>48XX           | Le code CPV principal doit étre (<br>s:<br>Catégorie "Fournitures": codes (<br>XXXX<br>Catégorie "Travaux": codes CPV<br>Catégorie "Services" : codes CPV | cohérent avec la catégorie s<br>CPV allant de 03XXXXXXX à 44<br>de la forme 45XXXXXX à 44<br>/ allant de 49XXXXXX à 98XX | électionnée ci-<br>tXXXXXXX ainsi que | Le code CPV correspond à la<br>nomenclature européenne de<br>classification des marchés.<br>Renseigner directement le code ou<br>indiquer des mots clés.<br>Attention : un contrôle de cohérence<br>est effectué entre le code CPV et la<br>catégorie principale ( <i>Exemple : pour</i><br><i>un marché de travaux le code doit</i><br><i>commencer par « 45 »</i> ). |  |  |
| Allotissement<br>Justification du non allotissement | Consultation à plusi                                                                                                    | eurs lots juridiques C                                                                                                   | Consultation non allotie              | Si votre procédure n'est pas<br>allotie, sélectionner « consultation<br>non allotie » - l'onglet « <i>Lots</i> » est<br>grisé et donc inaccessible.                                                                                                    |  |  |
| Achat responsable *                                 | Considération(s) sociale(s) *<br>Considération(s) environnementale(s) *                                                                                   | O Oui<br>O Oui                                                                                                    | <ul><li>Non</li><li>Non</li></ul>     | Compléter les mentions pour l'achat<br>responsable ( <i>clauses sociales et<br/>environnementales</i> ). Se référer au<br>CCAP si vous avez un doute.                                                                                                    |  |  |
| Allotissement                                       |                                                                                                    | Consultation à plusieurs l                                                                                               | lots juridiques                       | Si votre procédure est allotie,<br>sélectionner la « Consultation à<br>plusieurs lots juridiques ».                                                                                                    |  |  |

L'onglet « **Lots** » (*bandeau en haut de page*) sera alors accessible et devra être complété.

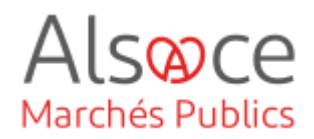

|                                              | Calendrier                                         | Compléter les données sur          |
|----------------------------------------------|----------------------------------------------------|------------------------------------|
|                                              | Date et heure de remise de plis *                  |                                    |
|                                              | -                                                  | La data at baura da ramisa das pl  |
|                                              | <pre> nov. 2023 &gt;</pre>                         | La date et neure de remise des pl  |
|                                              | lu ma me je ve sa di                               | Attention : l'hours se modifie     |
|                                              | 30 31 1 2 3 4 5                                    |                                    |
|                                              | Piè 6 7 8 9 10 11 12                               | cliquant sur i norioge.            |
|                                              | Accè 13 14 15 16 17 18 19                          |                                    |
|                                              |                                                    |                                    |
|                                              |                                                    |                                    |
|                                              | 27 28 29 30 1 3                                    |                                    |
|                                              | <sup>(</sup> )                                     |                                    |
|                                              |                                                    |                                    |
|                                              |                                                    | l es nièces de la consultation son |
| es et modalités d'accès                      |                                                    | téléphargor donuis l'ong           |
| aux informations / DCE par les entreprises * | Phase d'accès public     O Phase d'accès restreint | relection v                        |
|                                              |                                                    |                                    |
| Réglement de Consultation                    |                                                    | Dans le cas d'une procédu          |
|                                              | Sélectionner un fichier Parc                       |                                    |
|                                              |                                                    |                                    |
| Dossier de Consultation des Entre            | prises                                             | premiere phase d'acc               |
| E:                                           | Sélectionner un fichier Parc                       | (candidature) est public do        |
|                                              |                                                    | sélectionner « Phase d'acc         |
|                                              |                                                    | public ».                          |
|                                              |                                                    |                                    |
|                                              |                                                    |                                    |
|                                              |                                                    |                                    |
|                                              | Deservation                                        | Cliquer sur parcourir pour ajou    |
|                                              | Parcourir                                          | vos documents.                     |

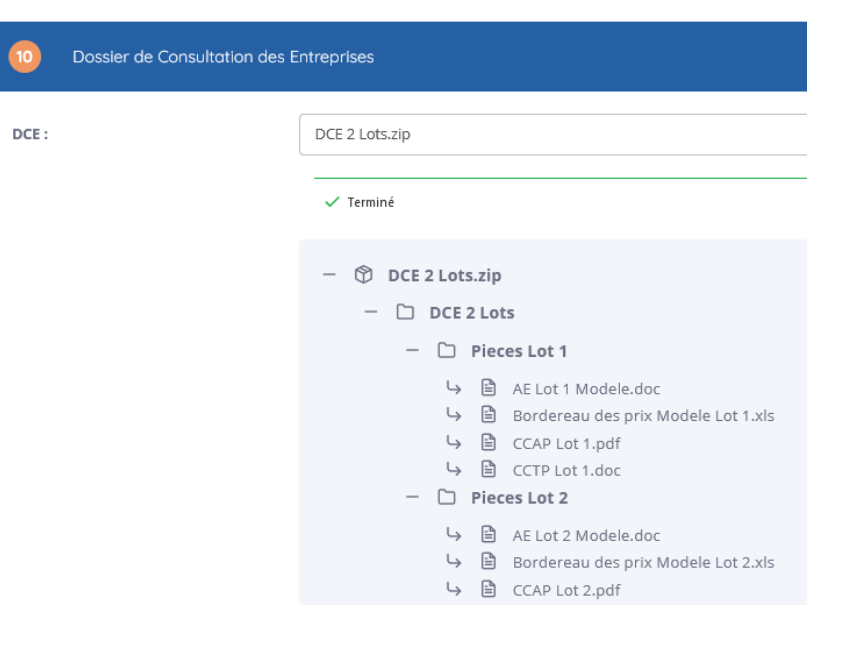

DCE 2 Lots
 Pieces Lot 1
 AE Lot 1 Modele.doc

Pour le DCE, vous pouvez y mettre soit un dossier zippé, soit pièce par pièce.

SACE

Marchés Publics

#### Exemple d'une procédure allotie :

Ajout d'**un seul dossier zippé** (DCE) contenant deux sousdossiers pour chaque lot (non zippés) : un dossier pour le lot 1 et un dossier pour le lot 2.

#### Nouveautés :

- Vous visualisez le contenu du dossier zippé.
- Vous pouvez supprimer des pièces en positionnant la souris sur le pictogramme 
   qui se transformera en corbeille 
   Il faudra alors cliquer dessus.

Vous pouvez ajouter des pièces en glissant votre souris sur le

pictogramme du dossier

Une fois l'onglet « identification » enregistré, il ne sera plus possible de modifier le type de procédure et le type de contrat.

Enregistrer et rester sur cette page

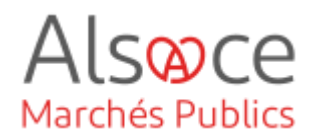

### **3.Onglet Lots**

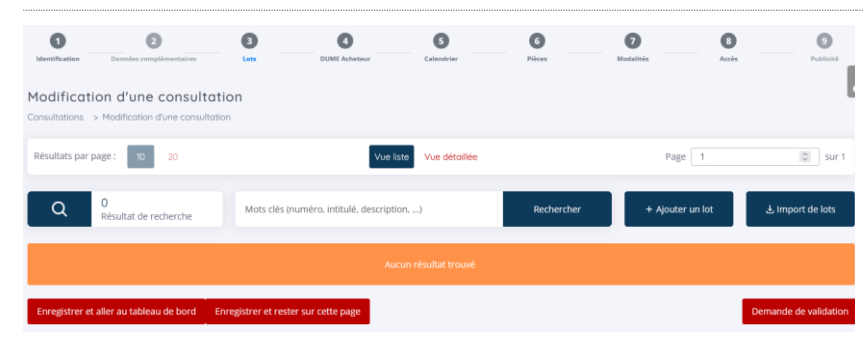

Cet onglet est actif lorsque vous avez une procédure allotie.

Cliquer sur ajouter un lot et compléter les champs.

Sur le pop up, compléter les champs puis valider.

Pour le code CPV, il est possible de rechercher par code ou par mot clé, mais également de cocher la mention « valeur héritée de la consultation », s'il s'agit du même code que la consultation.

Cliquer sur « ajouter un lot » pour tout nouveau lot à saisir.

Pensez à « enregistrer et rester sur la page » à chaque saisie d'onglet

ous les

| Détail du lot            |                                                                                                    |                                                                                                    | Le symbole * indique les cl               | namps obligatoires     |
|--------------------------|----------------------------------------------------------------------------------------------------|----------------------------------------------------------------------------------------------------|-------------------------------------------|------------------------|
| N° du lot* :             |                                                                                                    |                                                                                                    |                                           |                        |
| Description succincte* : |                                                                                                    |                                                                                                    |                                           | ^                      |
|                          |                                                                                                    |                                                                                                    |                                           |                        |
| Catégorie du lot * :     | Toutes les catégories                                                                                                    |                                                                                                    |                                           | ×                      |
| CPV du lot *             |                                                                                                    |                                                                                                    |                                           |                        |
|                          | Mot(s) clé(s) ou code CPV                                                                                                    |                                                                                                    |                                           | •                      |
|                          | Le code CPV principal doit être cohérent<br>Catégorie "Fournitures": codes CPV alla<br>Catégorie "avaux": codes CPV alla f<br>Catégorie "Services": codes CPV allant | avec la catégorie sélectionn<br>nt de 03000000 à 4400000<br>orme 45000000 à 980000000<br>de 490000000 à 980000000 | iée ci-dessus :<br>O(, ainsi que 48XOXXXX |                        |
| Achat responsable* :     | Considération(s) sociale(s) *                                                                                                    | () Oui                                                                                                    | () Non                                    | 0                      |
|                          | Considération(s) environnementale(s) *                                                                                                    | () Oui                                                                                                    | O Non                                     |                        |
| Annuler                  |                                                                                                    |                                                                                                    |                                           | Valider                |
| 1<br>Résultat de         | Mots dés (numéro, initiulé, description, Recher                                                                                                    | rcher + Ajoute                                                                                                    | er un lot 🕹 Impor                         | t de lots              |
|                          |                                                                                                    |                                                                                                    |                                           |                        |
|                          | Cationala i 🕅 Fau                                                                                                    |                                                                                                    | Director Di Durchauser                    |                        |
| + Plus d'informations    | Catégorie : 汉 Four                                                                                                    | nitures Q                                                                                                    | Décails 🕒 Dupliquer                       | Ø Modifier 🛛 😫 Supprin |

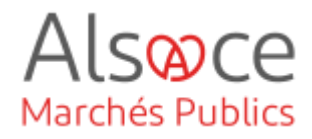

## 4. Onglet DUME Acheteur (étape facultative)

Le champ suivant relatif au Document Unique de Marché Européen (DUME) est facultatif. Pour l'utiliser, le paramétrage préalable de la procédure est nécessaire (cf. guide *paramétrage des procédures*).

| 4 DUME Acheteur                                                                                                    | <b>Soit</b> vous avez sélectionné ( <i>dans l'onglet Identification</i> ) le DUME simplifié et celui-ci ne proposera que les critères de sélection : |
|----------------------------------------------------------------------------------------------------|----------------------------------------------------------------------------------------------------|
| Type de formulaire DUME* 🔿 Standard 💿 Simplifié 🕜 :                                                                                                    | - Chiffre d'affaires annuel général                                                                                                    |
| Vous avez sélectionné un formulaire DUME de type "Simplifié" qui ne propose que les deux critères de sélection suivants :<br>• Chiffre d'affaires annuel général<br>• Effectifs moyens annuels<br>Si vous souhattez proposer aux opérateurs économiques des critères de sélection différents, vous pouvez sélectionner le type de<br>formulaire DUME "Standard" dans l'onglet identification de votre consultation.<br>Veuillez-vous assurer que votre règlement de consultation est cohérent avec votre DUME acheteur                                                                        | - Effectifs moyens annuels                                                                                                    |
| Type de formulaire DUME* () Standard () Simplifié ()                                                                                                    | <b>Soit</b> vous avez sélectionné le<br>DUME standard et devrez<br>compléter les différents champs.                                                  |
| Vous avez sélectionné un formulaire DUME de type Standard qui vous permet de sélectionner vos propres ortéres de sélection de candidature parmi l'ensemble des oritères auropéens disponible. Si vous acuthates propose un formulaire simplifié aux opératour ne propose que les deux critères de sélection suivants :     Orité d'Altere annuel gélérait :     Veuillez-vous assurer que votre règlement de consultation est cohérent avec votre DUME acheteur     Je souhaite renseigner dans le DUME les critères de sélection des candidatures attendus pour cette procédure (recommandé) | N'oubliez pas d'enregistrer en cliquant sur la disquette.                                                                                            |
| DUME Acheteur                                                                                                    |                                                                                                    |
| Tinformations sur la procédure     A Motifs d'exclusion     Critères de sélection de la candidature                                                                                                    |                                                                                                    |
| Identité de l'acheteur                                                                                                    |                                                                                                    |
| Nom officiel :         Collectivité européenne d'Alsace ( - )           Pays :         FR                                                                                                    |                                                                                                    |
| Informations relatives à la procédure de passation de marché                                                                                                    |                                                                                                    |
| Référence : AKTEST2022001                                                                                                    |                                                                                                    |
| Type de procédure : Appel d'offre ouvert                                                                                                    |                                                                                                    |
| Intitulé de la consultation : Travaux                                                                                                    |                                                                                                    |
| Objet de la consultation : Travaux                                                                                                    |                                                                                                    |
| Je valide les critères de sélection des candidatures du DUME Acheteur ci-dessus                                                                                                    |                                                                                                    |
|                                                                                                    |                                                                                                    |
| Identification Lots DUME Acheteur Calendrier Pièces Modalités Accès                                                                                                    |                                                                                                    |
| •                                                                                                    |                                                                                                    |

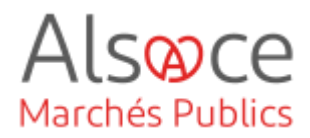

## 5.Onglet Calendrier

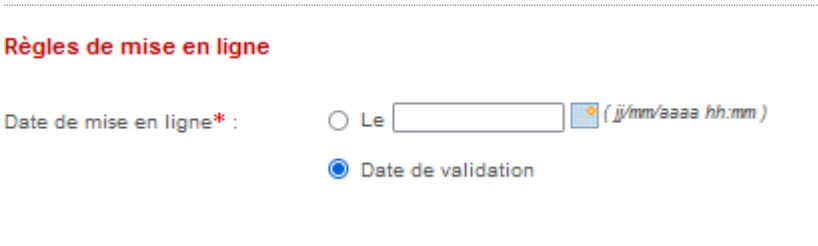

Pour les règles de mise en ligne, il est vivement conseillé de cocher par défaut la « date de validation ».

Vous pouvez cependant programmer une date et heure de mise en ligne en respectant le format attendu. Dans ce cas, si vous deviez modifier une pièce de votre dossier et que vous avez validé la mise en ligne de votre consultation, il vous faudra attendre que la consultation soit visible côté entreprise pour modifier vos documents..

## 6.Onglet Pièces

| DCE                                           |                                                                    |  |  |  |  |  |
|-----------------------------------------------|--------------------------------------------------------------------|--|--|--|--|--|
| Téléchargement partiel du o                   | lossier joint DCE autorisé                                         |  |  |  |  |  |
| Gestion des envois postaux                    | Gestion des envois postaux complémentaires                         |  |  |  |  |  |
| Il n'y a pas d'envois postaux                 | I n'y a pas d'envois postaux complémentaires prévus                |  |  |  |  |  |
| O Les documents peuvent être                  | O Les documents peuvent être adressés aux entreprises sous forme : |  |  |  |  |  |
| Papier                                        |                                                                    |  |  |  |  |  |
| CD ROM                                        |                                                                    |  |  |  |  |  |
| Par :                                         | Sélectionnez le fournisseur de document                            |  |  |  |  |  |
| Descriptif des documents<br>complémentaires : |                                                                    |  |  |  |  |  |
|                                               |                                                                    |  |  |  |  |  |

Dans cet onglet, vous disposez du choix du téléchargement partiel du dossier par les entreprises en cas de procédure allotie en cochant la case. Elles pourront ainsi télécharger certaines pièces ou dossier(s) du DCE sans avoir à le télécharger intégralement.

Pour rappel, la taille maximale du DCE est de **1 Go**.

Pour zipper le dossier, utilisez l'outil Windows (clic droit sur le dossier / envoyer vers / dossier compressé). NE PAS UTILISER 7ZIP !

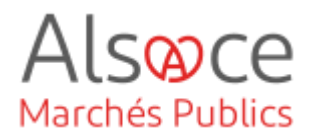

### 7. Onglet Modalités

Pour rappel, la réponse électronique aux marchés publics est obligatoire pour les marchés supérieurs à 40 000€ HT.

La signature électronique des contrats n'est pas obligatoire. L'acheteur pourra cependant l'imposer aux opérateurs économiques dans les pièces du contrat. Ainsi, la signature électronique peut être demandée soit au moment du dépôt de l'offre (« *requise »*), soit à l'entreprise retenue durant la phase d'attribution (« *autorisée »*). Il est cependant nécessaire de respecter le parallélisme des formes : si l'acheteur signe électroniquement le contrat, l'entreprise devra également signer électroniquement (idem en cas de signature manuscrite).

Pour obtenir un certificat de signature électronique, cliquer sur le lien suivant : <u>https://www.ssi.gouv.fr/liste-produits-et-services-qualifies</u>

| Modalités de réponse                                                                                               | Complétez les modalités de               |  |
|----------------------------------------------------------------------------------------------------|------------------------------------------|--|
| Modalités de réponse                                                                                               | reponse pour la reponse                  |  |
| Réponse électronique :                                                                                             | électronique et la signature             |  |
| Obligatoire                                                                                                    | électronique.                            |  |
| Signature électronique :                                                                                           | ,                                        |  |
| <ul> <li>Non requise (la signature électronique n'est pas requise pour la réponse des soumissionnaires)</li> </ul> |                                          |  |
| <ul> <li>Requise (la signature électronique est requise pour la réponse des soumissionnaires)</li> </ul>           | Les modalites d'ouverture : en cas       |  |
| Autorisée (la signature électronique est possible mais non requise pour la réponse des soumissionnaires.)          | de consultation allotie, privilégier     |  |
| Modalités d'ouverture par les Agents                                                                               | « par reponse ».                         |  |
| Mode d'ouverture : 🚱                                                                                               |                                          |  |
| Par dossier                                                                                                    | Chiffrement de la réponse avec clé       |  |
| O Par réponse                                                                                                    | cryptographique : Si vous avez au        |  |
| Chiffrement de la réponse avec clé cryptographique :                                                               | préalable créé une clé                   |  |
| <ul> <li>Non (le contrôle de l'ouverture est basé sur les seules habilitations)</li> </ul>                         | en en en en en en en en en en en en en e |  |
| Oui (la clé privée associée à la consultation est requise pour ouvrir chaque réponse)                              | cryptographique (bi-cie de               |  |
| Constitution des dossiers de réponses                                                                              | sinon cooper NON (of guide               |  |
| Légende                                                                                                    | SITUTI COCHEI NON. (CI. GUIDE            |  |
|                                                                                                    | générer une Bi-Clé de chiffrement).      |  |
|                                                                                                    |                                          |  |

Si vous n'arrivez pas à cocher NON, se rendre sur le guide relatif au *paramétrage de la plateforme.* 

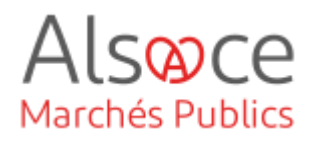

| Constitution d           | les dossier | iers de réponses                                             |  |  |  |
|--------------------------|-------------|--------------------------------------------------------------|--|--|--|
| + Légende                |             |                                                              |  |  |  |
| Enveloppe de candidature |             |                                                              |  |  |  |
| Sélectionner Type        |             | Intitulé du document                                         |  |  |  |
| <b>V</b>                 | 9           | Pièces libres (autant que souhaitées par le soumissionnaire) |  |  |  |
|                          |             |                                                              |  |  |  |
| Enveloppe o              | d'offre     |                                                              |  |  |  |

Dans le cas d'une consultation en deux temps (consultation restreinte), durant la phase de candidature, l'enveloppe candidature doit être cochée et l'enveloppe offre ne doit pas être cochée.

## 8.Onglet Accès

|                                                               | CEA            | <ul> <li>Collectivité européenne d'Alsace</li> </ul>   |             |                            |
|---------------------------------------------------------------|----------------|--------------------------------------------------------|-------------|----------------------------|
| Service associé :<br>RPA :                                    |                | CEA - Collectivité européenne d'Alssoe<br>Sélectionnez |             |                            |
|                                                               |                |                                                        |             |                            |
| Nombre d'invités : 5                                          |                |                                                        |             |                            |
| NOM Prénom *                                                  | Invité permane | nt Service 🔻                                           | Droits      | Habilitatio                |
|                                                               |                | CEA                                                    | ٢           | P                          |
| CEA Admin                                                     | ~              |                                                        |             |                            |
| CEA Admin<br>KRACK Agnès                                      | ~              | CEA                                                    | Ô           | P                          |
| CEA Admin<br>KRACK Agnès<br>HELSCHGER Sabine                  |                | CEA                                                    | ڻ<br>ڪ      | P                          |
| CEA Admin<br>KRACK Agnès<br>HELSCHGER Sabine<br>LAMIER Jérôme | *<br>*<br>*    | CEA<br>CEA<br>CEA                                      | ළ<br>ල<br>ල | ()<br>()<br>()<br>()<br>() |

Vous avez la possibilité d'ajouter des invités, c'est-à-dire des personnes de votre entité qui sont susceptibles d'avoir accès à votre consultation.

Alsoce

Marchés Publics

Attention, ces personnes doivent déjà avoir un compte sur la plateforme sinon se référer au guide des paramétrages de la plateforme.

Les agents ayant l'habilitation « invité permanent » auront accès par défaut à la consultation.

Lorsque tous les onglets sont complétés, cliquez sur « la demande la validation ». Une fenêtre s'ouvre et demander si vous êtes certain de vouloir demander la validation de la consultation. Cliquer sur valider.

| Demande de validation                                                       |         |
|-----------------------------------------------------------------------------|---------|
| Demande de validation                                                       |         |
| Etes-vous certain de vouloir demander la validation de cette consultation ? |         |
| Annuler                                                                     | Valider |

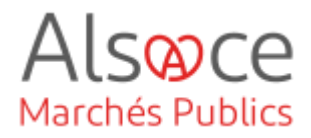

#### 9. Valider la consultation une première fois

Vous basculez automatiquement sur le tableau de bord de vos consultations.

Avant de poursuivre, veillez à ce que votre consultation soit en favoris. L'étoile figurant en amont de la référence de votre consultation doit être coloré en jaune  $\star$ . Si l'étoile n'est pas coloré, cliquez une fois dessus pour la colorer. Pour que cela soit fait de manière systématique, consultez l'étape 9 du *guide paramétrages de la plateforme*.

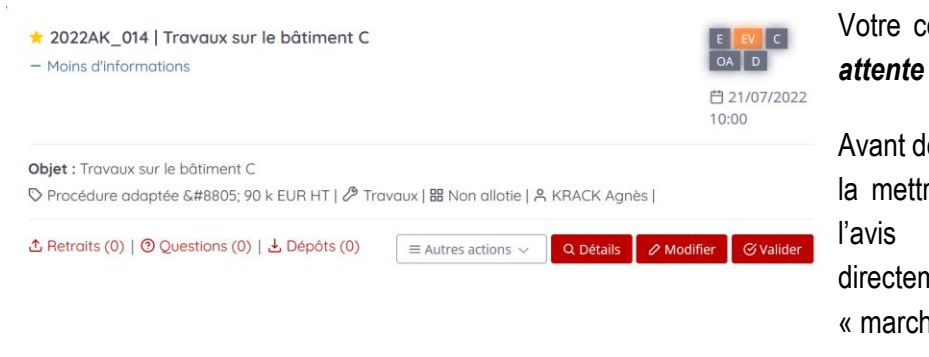

# Votre consultation est à l'étape « en attente de validation » (EV orange).

Avant de valider votre consultation pour la mettre en ligne, il va falloir joindre l'avis de publicité ou le créer directement à partir du module « marché online » via AMP

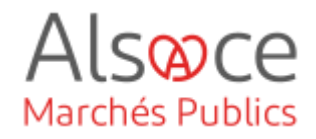

#### 10. Publier un avis d'appel public à la concurrence

Vous disposez plusieurs possibilités :

- 1. Ajouter l'avis d'appel public à concurrence (AAPC) que vous aurez au préalable rédigé sur votre poste et envoyé à la publication. Dans ce cas, la publication ne pourra se faire que sur le profil d'acheteur puisqu'elle a été préalablement envoyée vers d'autres supports de publication.
- 2. Transmettre l'AAPC rédigé à un JAL par l'envoi d'un mail à partir de la plateforme.
- 3. Créer l'AAPC à l'aide du module "marchesonline.com" disponible sur la plateforme et effectuer la publication à l'ensemble des supports souhaités.

Pour mémoire voici les obligations minimales de publicité :

- De 40 000 € HT à 90 000 € HT : profil acheteur (Alsace Marchés Publics)
- De 90 000 € HT aux seuils de procédures formalisées (seuils européens) : profil acheteur + Journal d'Annonces Légales (exemples : DNA, Alsace, formulaire national standard du BOAMP...)
- Au-dessus des seuils de procédures formalisées : profil acheteur + formulaire JOUE du BOAMP + Journal Officiel de l'Union Européenne (JOUE)

**Attention**, il s'agit d'obligation minimale mais il appartient à chaque acheteur, en fonction de l'objet de sa procédure, d'adapter les supports de publication afin d'assurer une large mise en concurrence des opérateurs économiques. Il conviendra, le cas échant, d'ajouter une publication dans la presse spécialisée.

#### 1. Publier à partir d'un avis d'appel public à la concurrence existant 🛨 2022AK 014 | Travaux sur le bâtiment C C OA Moins d'informations 🗄 21/07/2022 cliquer sur « publicité ». 10:00 Obiet : Travaux sur le bâtiment C Procédure adaptée ≥ 90 k EUR HT | // Travaux | # Non allotie | R KRACK Agnès | ▲ Retraits (0) | ② Questions (0) | Dépôts (0) Q Détails Modifier Publicité Messagerie sécurisée Résultats par page : Page 1 sur 1 Vue liste C Espace documentaire

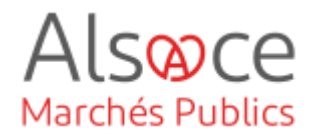

| + Ajou                                                                                                  | ter un nouveau format libre                                                                                                    | L'écran dédié à la publicité s'ouvre.                                                                                                    |  |
|----------------------------------------------------------------------------------------------------|----------------------------------------------------------------------------------------------------|----------------------------------------------------------------------------------------------------|--|
| Choix du modèle de forma<br>Annuler                                                                     | Ajouter un modèle de formulaire<br>Ilaire : Fichier joint - Avis complémentaire en ligne v<br>Valider                                                                                                    | Pour pouvoir mettre en ligne un fichier,<br>sélectionner « ajouter un nouveau<br>format libre » (en bas de page à<br>gauche).<br>Dans la fenêtre de choix, sélectionner<br>« fichier joint – avis complémentaire »<br>puis valider . |  |
| Formulaires de publicité -<br>Nom du formulaire *<br>Fiohier joint - Avis<br>complémentaire en ligne    | Format libre           Date de création *         Actions           28/02/2014         CONTRACTOR S           Liste des destinataires         CONTRACTOR S           Destinataire         Statut d'envoi         Date de publication           Portail Entreprise         En attente         -           Portail Entreprise         En attente         - | Le formulaire s'ouvre.<br>Pour ajouter l'AAPC, cliquer le crayon                                                                                                    |  |
| Fichier joint : C:\Use<br>Annuler                                                                       | Ajouter / modifier un fichier joint rsimarion.schnetzIDocumentsIAAPC.pdf Parcounir Valider                                                                                                    | Dans la fenêtre, cliquer sur parcourir<br>pour télécharger l'AAPC à partir de<br>votre poste.Cliquer sur valider.                                                                                                    |  |
| Formulaires de publicité - F<br>Nom du formulaire **<br>Fichier joint - Avis<br>complémentaire en ligne | ormat libre Date de oréation * Actions 28/02/2014  Liste des destinataires  Liste des destinataire Destinataire Statut d'envoi Date d'envoi Date de publication Accusé de réception Actions Portail Entreprise En attente NA  Envoyer                                                                                                    | Le fichier ajouté peut être visualisé en<br>cliquant sur « Lien ». Il peut être<br>supprimé au remplacé .<br>Pour joindre le fichier sur la plateforme<br>cliquer sur envoyer.                                                       |  |
|                                                                                                    |                                                                                                    | « Envoyer » ne signifie pas que l'avis de<br>publicité est transmis à un support de                                                                                                    |  |

publication. Il est simplement rattacher en pièce jointe sur le profil acheteur. Faire un mail au support de publicité

pour transmettre l'avis à publier.

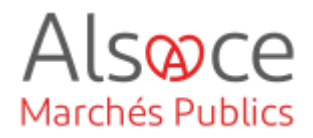

#### 2. Envoyer l'AAPC à un JAL

| ★ 2022AK_014   Travaux sur le bâtiment C<br>— Moins d'informations | E €V C 04<br>D = 21/07/2022<br>10:00 | Pour effectuer la publicité, il faut<br>sélectionner Autres actions puis<br>« publicité ». |
|--------------------------------------------------------------------|--------------------------------------|--------------------------------------------------------------------------------------------|
| Objet : Travaux sur le bâtiment C                                  |                                      |                                                                                            |
|                                                                    | I A MACK Agries                      | Il faudra au préalable paramétrer vos                                                      |
| A Herraits (0)                                                     | Q Détails ⊘ Modifier ⊘ Valider       | comptes JAL (Cf guide sur les                                                              |
|                                                                    | Messagerie sécurisée                 | paramétrages de la plateforme).                                                            |
| Résultats par page : 10 20 Vue liste                               | Page 1 sur 1                         |                                                                                            |
|                                                                    |                                      |                                                                                            |

|                                 | Ajouter un modèle de formulaire              |         |
|---------------------------------|----------------------------------------------|---------|
| Choix du modèle de formulaire : | Annonce vers JAL - extrait plate-forme       | ×       |
|                                 | Sélectionnez                                 |         |
| Annuler                         | Fichier joint - Avis complementaire en ligne | Valider |

| Nom du formulaire *                       | Date de création *          | Actions    |
|-------------------------------------------|-----------------------------|------------|
| Annonce vers JAL - extrait<br>plate-forme | 08/08/2013                  | (P)<br>(D) |
|                                           | Liste des destinataires JAL |            |

L'écran dédié à la publicité s'ouvre.

Pour pouvoir mettre en ligne un fichier, sélectionner « ajouter un nouveau format libre ». Dans la fenêtre de choix, sélectionner « Annonce vers JAL - extrait plate-forme » puis valider.

Pour éditer le courrier qui sera ensuite envoyé au(x) JAL, il suffit de cliquer

sur la loupe

## ACHETEUR-01

#### Mettre en ligne une consultation Restreinte

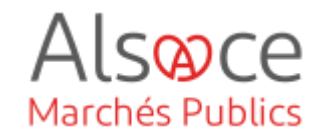

| Type de message :                    | Courrier libre                                                                                                    |                                                                                                    | ~                                                       |                     |           | Il est alors possible de modifier le             |
|--------------------------------------|----------------------------------------------------------------------------------------------------|----------------------------------------------------------------------------------------------------|---------------------------------------------------------|---------------------|-----------|--------------------------------------------------|
| Message                              |                                                                                                    |                                                                                                    |                                                         |                     |           | message à envoyer au(x) JAL et d'y               |
| Objet :                              | Demande d'une publication d                                                                                                    | 'une annonce de cons                                                                                                    | sultation                                               |                     |           | aiouter l'AAPC en nièce jointe en                |
| Texte :                              |                                                                                                    |                                                                                                    |                                                         |                     |           | cliquant sur <sup>Editer</sup> puis enregistrer. |
| Texte non modifiable :               | Nom : [Information propre au:<br>Adresse électronique : [Inform<br>Adresse électronique d'accus<br>Télécopieur : [Information pro<br>Informations de facturation : ]<br>Liste des journaux : [Informat | (JAL]<br>nation propre aux JAL]<br>sé de réception : [Infon<br>pre aux JAL]<br>Information propre aux<br>ion propre aux Central | mation propre aux JAL]<br>( JAL]<br>es de Publications] |                     |           |                                                  |
| Pièce(s) jointe(s) :                 | C Editer                                                                                                    |                                                                                                    |                                                         |                     |           |                                                  |
| Nom du formulaire *                  | Date de création *                                                                                                    |                                                                                                    |                                                         |                     | Actions   | Pour ajouter un JAL, cliquez sur                 |
| Annonce vers JAL - e:<br>plate-forme | xtrait 08/08/2013                                                                                                    |                                                                                                    |                                                         |                     | Î         | + Ajouter un destinataire JAL                    |
|                                      | Liste des destinataire 🕂 Ajouter un destin                                                                                                    | es JAL<br>hataire JAL                                                                                                    |                                                         |                     |           |                                                  |
|                                      |                                                                                                    | Destinataires de l                                                                                                    | 'Avis (format libre)                                    |                     |           | Cochez les destinataires souhaités et            |
| Choix des destinatai                 | res                                                                                                    |                                                                                                    |                                                         |                     |           | valider.                                         |
| Annuler                              |                                                                                                    |                                                                                                    |                                                         |                     | Valider   |                                                  |
|                                      |                                                                                                    |                                                                                                    |                                                         |                     |           | Les destinataires apparaissent dans le           |
| Liste des destina                    | taires JAL                                                                                                    |                                                                                                    |                                                         |                     |           |                                                  |
| Destinataire                         | Statut d'envoi                                                                                                    | Date d'envoi                                                                                                    | Date de publication                                     | Accusé de réception | Actions ( |                                                  |
| DNA<br>(dnatest@dnatest              | En attente<br>Lfr)                                                                                                    | NA                                                                                                    | NA                                                      | NA                  | œ         |                                                  |
| Ajouter un d                         | lestinataire JAL                                                                                                    |                                                                                                    |                                                         |                     |           |                                                  |

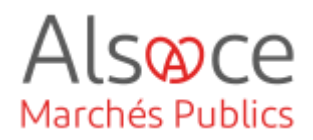

| Nom du formulaire 🕆                       | Date de création * Av       |                |              |                     | Actions             |         |
|-------------------------------------------|-----------------------------|----------------|--------------|---------------------|---------------------|---------|
| Annonce vers JAL - extrait<br>plate-forme | : 28/02/2014                |                |              |                     |                     | )<br>D  |
|                                           | Liste des destinataires     | JAL            |              |                     |                     |         |
|                                           | Destinataire                | Statut d'envoi | Date d'envoi | Date de publication | Accusé de réception | Actions |
|                                           | DNA<br>(dnatest@dnatest.fr) | En attente     | NA           | NA                  |                     | Ø       |
|                                           | Ajouter un destinat         | taire JAL      |              |                     |                     |         |

Pour envoyer le message, cliquer sur l'enveloppe avec la flèche .

« Envoyer » ne signifie pas que l'avis de publicité est transmis à un support de publication. Il est simplement rattacher en pièce jointe sur le profil acheteur.

A vous de vous assurer que l'avis est bien publié sur le support de publicité et ou de contacter le support se publication.

Une fois la transmission faite au JAL, vous devez rattacher votre avis de publicité pour qu'il soit visible côté entreprise.

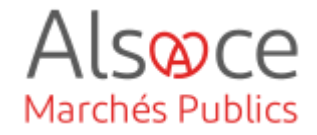

#### 3. Publier un avis d'appel public à partir de module « marchesonline.com »

| <ul> <li>★ 2022AK_014   Travaux sur le bâtiment C</li> <li>— Moins d'informations</li> </ul>                                                                                               |                                                                                         | E EV C OA<br>D<br>☐ 21/07/2022<br>10:00      | Pour effectuer la publicité, il faut<br>sélectionner Extres actions puis |
|----------------------------------------------------------------------------------------------------|-----------------------------------------------------------------------------------------|----------------------------------------------|--------------------------------------------------------------------------|
| Objet : Travaux sur le bâtiment C<br>〇 Procédure adaptée ≥ 90 k EUR HT   グ Travaux   器 Non allotie                                                                                         | 🖇 KRACK Agnès                                                                           |                                              | « publicite ».                                                           |
| A Retraits (0)        O Questions (0)        Dépôts (0)                                                                                                    | Q Détails                                                                               |                                              |                                                                          |
|                                                                                                    | Dublicité                                                                               |                                              |                                                                          |
|                                                                                                    | Messagerie sécurisée                                                                    |                                              |                                                                          |
| Resultats par page : 10 20 Vue liste                                                                                                    | Espace documentaire                                                                     | Page 1 sur 1                                 |                                                                          |
|                                                                                                    |                                                                                         |                                              | Sélectionner le compte JAL (ex :                                         |
| Choisir d'autres supports de publicité                                                                                                    |                                                                                         |                                              | BOAMP) dans le menu déroulant<br>en haut de la page puis valider.        |
| Pour accéder au Module de Publicité, vous devez choisir un compte BOAMP en                                                                                                    | egistré sur cette plate-forme.                                                          |                                              |                                                                          |
| Il permet de transmettre au Module de Publicité différentes informations permanentes de vo<br>Il ne vous sera pas obligé de transmettre pour autant un avis au BOAMP. L'utilisation du con | s annonces (adresse du pouvoir adjudicate<br>npte BOAMP sert a minima à la récupération | eur, etc.).<br>1 de vos données permanentes. | ll faudra au préalable paramétrer                                        |
| Si vous n'avez pas encore de compte BOAMP, veuillez renseigner un compte BOAMP sur d                                                                                                    | cette plate-forme dans la rubrique "Comptes                                             | BOAMP" (menu de gauche).                     | vos comptes JAL - BOAMP ( <i>Cf.</i>                                     |
| Choix du compte BOAMP : Sélectionnez                                                                                                    |                                                                                         | ~                                            | guide sur les paramétrages de la<br>plateforme)                          |
|                                                                                                    |                                                                                         |                                              | piacolonno).                                                             |

| Nouvel avis Avis en cours Avis publiés                                                                                                    |  |  |  |
|----------------------------------------------------------------------------------------------------|--|--|--|
|                                                                                                    |  |  |  |
| SEUIL DU MARCHÉ* :                                                                                                    |  |  |  |
| <ul> <li>Le renseignement du seuil est obligatoire pour tous les types d'avis, sauf Avis annuels d'attributions.</li> </ul>                                                              |  |  |  |
| AVIS DE PRÉ-INFORMATION                                                                                                    |  |  |  |
| AVIS D'APPEL PUBLIC À LA CONCURRENCE - PROCÉDURE ADAPTÉE                                                                                                    |  |  |  |
| AVIS D'APPEL PUBLIC À LA CONCURRENCE - PROCÉDURE FORMALISÉE                                                                                                    |  |  |  |
| AVIS DE CONCESSION                                                                                                    |  |  |  |
| AVIS SANS PUBLICATION PRÉALABLE (FORMULAIRES EUROPÉENS)                                                                                                    |  |  |  |
| CRÉER PAR COPIE CRÉER UN NOUVEL AVIS<br>Réafficher le mode de sélection du formulaire par filtre<br>NB : pour en savoir plus sur la fonctionnalité créer par copie, <u>cliquer ici</u> . |  |  |  |

Indiquer le seuil de votre marché à l'aide du menu déroulant.

Sélectionner « Avis d'appel public à la concurrence »

Cliquer sur « Créer un nouvel avis ».

Le formulaire FNS (Formulaire National Standard) est utilisé pour un marché compris entre 90 000 € HT et les seuils européens.

Les formulaires JOUE sont utilisés pour les procédures supérieurs aux seuils européens.

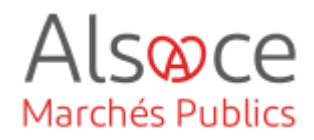

| Avis de marché directive générale régime ordinaire                 | e - Avis nº4139298                  |
|--------------------------------------------------------------------|-------------------------------------|
|                                                                    |                                     |
| Aperçu<br>de l'annonce                                             |                                     |
|                                                                    |                                     |
| 1 2 3 4 5                                                          | Sauvegarder Quitter Vérifierannonce |
| Crganisations                                                      |                                     |
| ,                                                                  |                                     |
| Organisations mentionnées dans l'avis (GR-Organisations) (1)       |                                     |
|                                                                    | Alouter Copier                      |
| * ID technique de l'organisation (ORG-XXX)                         | 089-001                             |
| (OPT-200-Organization-Company) :<br>December 1                     |                                     |
| Organisation (GR-Company)                                          |                                     |
|                                                                    | Collectivité curopéenne d'Alsoce    |
| * Nom officiel (BT-500-Organization-Company) :<br>DBUGHTOPK 1      |                                     |
|                                                                    |                                     |
| Identifiant juridique de l'entreprise (GR-Organisation-identifier) | (1)                                 |
|                                                                    | Ajouter Copier                      |
|                                                                    |                                     |

Remplir le formulaire et les différents onglets numérotés à l'aide des données de votre marché puis cliquez sur le bouton sauvegarder.

Utiliser les boutons "vérifier annonce" et "vérifier écran" pour faire apparaître en rouge les saisies manquantes ou les erreurs de saisie.

Pour vous aider à la saisie, consulter les guides **Créer et envoyer un avis de marché JAL\_BOAMP /\_.eForms 16.** 

| Nouvel avis                                                                           | Avis en cours                                                                                               | Avis publiés                                                                                      |                                                                                             |
|---------------------------------------------------------------------------------------|----------------------------------------------------------------------------------------------------|---------------------------------------------------------------------------------------------------|---------------------------------------------------------------------------------------------|
| ACHAT DE MA<br>Avis d'Appel P<br>& Seuil : Avis d<br>& Avis nº2005<br>& Diffusion : I | TÉRIEL<br>Jublic à la Concurrer<br>le marchés < 90 000<br>1685 - <u>A compléter</u><br>0 Support(s) sélecti | nce - Procédure Formalisée - original<br>euros - <u>Modifier</u><br>Ionné(s) - <u>A compléter</u> | <ul> <li>Avis prêt à publier</li> <li>PUBLIER L'AVIS</li> <li>Apercu - Supprimer</li> </ul> |
| Modifié : le 26 f                                                                     | évrier 2014 16:38:34                                                                                        |                                                                                                   |                                                                                             |

Tant que l'avis n'est pas publié, il est possible de revenir sur les renseignements saisis en cliquant sur les boutons « modifier » ou « à compléter ».

Pour ajouter un support de diffusion, cliquer sur « à compléter ».

|                                           | ANNULER ETAPE PRÉCÉDENTE ETAPE SUIVANTE                         |
|-------------------------------------------|-----------------------------------------------------------------|
| Rappel des règles de publicité des marche | és publics (article R. 2131-12 du Code de la commande publique) |
| JOUE Direct                               |                                                                 |
| JOU                                       |                                                                 |
|                                           |                                                                 |

**Etape 1** : Sélectionner le support de publication.

Γ

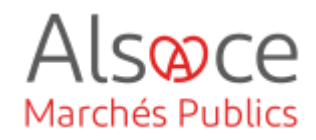

| Cet écran vous permet de spécifier les modalités de diffusion auprès<br>Public à la Concurrence - Procédure Formalisée de type document ori | d'un support pouvant publier un Avis d'Appel<br>ginal. |                               |
|----------------------------------------------------------------------------------------------------|--------------------------------------------------------|-------------------------------|
| ANNULER                                                                                                    | ETAPE PRÉCÉDENTE ETAPE SUIVANTE                        | Etape 2 : Remplir les champs. |
| Date de fin de diffusion sur l'espace internet de consultation de la Dir<br>(DILA)* : jj/mm/aaaa                                            | ection de l'Information Légale et Administrative       |                               |
| Mot(s) descripteur(s) pour indexation de votre annonce sur l'espace i<br>l'Information légale et administrative (DILA) * :                  | nternet de consultation de la Direction de             |                               |
| Ajouter un mot descripteur                                                                                                    |                                                        |                               |
| Cet avis concerne un marché* : <u>supérieur au seuil européen</u><br>donnée exploitée uniquement à des                                      | fins statistiques                                      |                               |
| Publié dans le département*                                                                                                    |                                                        |                               |
| ×                                                                                                    |                                                        |                               |
| Souhaitez-vous un rappel gratuit dans un autre département ?                                                                                |                                                        |                               |
| Aucun                                                                                                    | - Rappel 1                                             |                               |
| Aucun                                                                                                    | - Rappel 2                                             |                               |
| Aucun 🗸                                                                                                    | - Rappel 3                                             |                               |
| Aucun 🗸                                                                                                    | - Rappel 4                                             |                               |
| Aucun 🗸                                                                                                    | - Rappel 5                                             |                               |
| Aucun 🗸                                                                                                    | - Rappel 6                                             |                               |
| Aucun 🗸                                                                                                    | - Rappel 7                                             |                               |
| Aucun 🗸                                                                                                    | - Rappel 8                                             |                               |
|                                                                                                    |                                                        |                               |
|                                                                                                    |                                                        |                               |
|                                                                                                    |                                                        |                               |

| Public à la Concurrence - Procédure Formalisée de                                                                          | type document original. ANNULER ETAPE PRÉCÉDENTE TERMINÉ       |
|----------------------------------------------------------------------------------------------------|----------------------------------------------------------------|
| Merci de saisir ci-dessous les codes de votre c<br>en comptes pour une publication au JOUE seule.                          | compte BOAMP. Les informations facultatives ne sont pas prises |
| Nom d'utilisateur <sup>®</sup>                                                                                             | Mail*                                                          |
| Cliquez ici pour vérifier la validité de votre compte BOAN<br>> Si votre profil BOAMP n'est pas valide, <u>cliquez ici</u> | <u>ا</u>                                                       |
| Pour accéder au décompte de votre/vos forfait(s)                                                                           | d'UP sur le site du BOAMP, <u>cliquez ici</u> .                |

**Etape 3** : remplir les renseignements demandés pour le support sélectionné. Certaines données du compte sont déjà pré renseignées.

Attention : le nom d'utilisateur doit être celui correspondant au compte BOAMP.

Pour vérifier la validité du compte cliquer sur « vérifier votre compte »

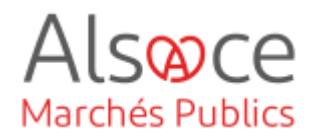

| Vos coordonnées de facturation (<br>Données de facturation                                                                        | Valeurs remontées du profil par défaut) ROFIL                                                                                     |
|----------------------------------------------------------------------------------------------------|----------------------------------------------------------------------------------------------------|
| Classe de Profil*           Department                                                                                            | TVA Intracommunautaire                                                                                                    |
| SIRET*                                                                                                    | 2 Vérifier la validité du SIRET                                                                                                   |
| Code service.<br>Veuillez Sélectionner un code servi V<br>Numéro d'engagement<br>Cliquez ici pour vérifier la validité des donnée |                                                                                                    |
| Vos coordonnées de facturation (                                                                                                  | Valeurs remontées du profil par défaut)                                                                                           |
| Dénomination*<br>Pour la publication au BOAMP, la dénomi                                                                          | nation de la facture sera celle enregistrée dans votre profil BOAMP.                                                              |
|                                                                                                    | * 🕜 - Identité destinataire, service / ex. : Service commandes.                                                                   |
|                                                                                                    | <ul> <li>? - Entree, tour, immeuble, zone / ex. : 2.A. Descartes.</li> <li>* ? - Numéro et voie / ex. : 17 rue d'Uzès.</li> </ul> |
| cp* Ville*                                                                                                    | ?       - Mention spéciale de distribution, nº, lieu-dit / ex. : BP 22.         ?       ?                                         |
|                                                                                                    |                                                                                                    |

#### Attention :

- la classe profil doit être renseignée

- une fois le SIRET compléter, cliquer sur « vérifier le SIRET » pour passer à la facturation sur Chorus (OUI).

- un code service doit être renseigné

 - un numéro d'engagement doit être renseigné (ex : n° de procédure).
 Champ devant contenir entre 3 et 50 caractères.

- la dénomination doit être compléter ainsi que l'adresse

Cliquer sur « Terminer ».

| Nouvel avis                                                                                           | Avis en cours                                                                                                    | Avis publiés                                                                                |                                                                                             |
|----------------------------------------------------------------------------------------------------|----------------------------------------------------------------------------------------------------|---------------------------------------------------------------------------------------------|---------------------------------------------------------------------------------------------|
| ACHAT DE MA<br>Avis d'Appel P<br>Seuil : Avis d<br>Avis n°20082<br>Diffusion : 1<br>Détail des suppor | réniel<br>wblic à la Concurre<br>le marchés < 90 000<br>262 - <u>Modifier</u><br>Support(s) sélectionn<br>ts : BOAMP | nce - Procédure Formalisée - original<br>euros - <u>Modifier</u><br>Ié(s) - <u>Modifier</u> | <ul> <li>Avis prêt à publier</li> <li>PUBLIER L'AVIS</li> <li>Apercu - Supprimer</li> </ul> |
| Modifié : le 26 t                                                                                     | évrier 2014 16:38:34                                                                                                 | t .                                                                                         |                                                                                             |

ANNULER ETAPE PRÉCÉDENTE TERMINÉ

Une fois les renseignements complétés, Un bouton « **Publier l'avis** » est disponible.

Cliquer dessus.

Se renseigner au préalable auprès des prestataires pour le tarif des supports de publication.

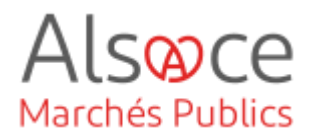

| Nouvel avis       | Avis en cours                                | Avis publiés                               |                     |
|-------------------|----------------------------------------------|--------------------------------------------|---------------------|
| ACHAT DE MAT      | ÉRIEL                                        |                                            |                     |
| lvis d'Appel P    | ublic à la Concurre                          | nce - Procédure Formalisée - Document or   | iginal              |
| seuil : Avis de n | narchés < 90 000 eu                          | ros                                        |                     |
| fransmis pour d   | iffusion : le 26 févrie                      | r 2014 16:50:46 - Voir l'accusé d'émission |                     |
|                   | 2007 A 40 C 40 C 40 C 40 C 40 C 40 C 40 C 40 |                                            |                     |
| Diffuseur         |                                              | Statut de publication                      | Date                |
| BOAMP             |                                              | Avis émis                                  | 26/02/2014 16:50:46 |
|                   |                                              |                                            |                     |
|                   |                                              | RE                                         | CTIFICATIF ANNULATI |
|                   |                                              |                                            |                     |

Un nouvel onglet s'ajoute dans lequel l'avis apparait « émis » et où vous pouvez suivre l'évolution du statut de la publication :

- En cours de validation
- En cours de publication
- Avis publié

Une fois la transmission faite au JAL, vous devez <u>rattacher votre avis</u> <u>de publicité</u> pour qu'il soit visible côté entreprise.

Quelque soit le mode de publication de l'AAPC choisi, cliquez ensuite sur « retour » en bas de la page pour retourner au tableau de bord de votre consultation.

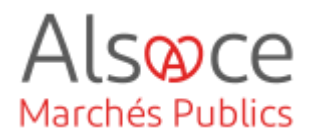

## 11. Mettre en ligne votre consultation

| ★ 2022AK_014   Travaux sur le bâtiment C<br>- Moins d'informations                                                                                                    | E EV C OA<br>D<br>21/07/2022<br>10:00                                                                                     | Votre consultation est en état « <i>en</i><br><i>attente de validation</i> »<br>(EV orange).                                                                                                    |
|----------------------------------------------------------------------------------------------------|----------------------------------------------------------------------------------------------------|----------------------------------------------------------------------------------------------------|
| Objet : Travaux sur le bôtiment C         ▷ Procédure adaptée ≥ 90 k EUR HT            ♪ Retraits (0)   ③ Questions (0)            ▲ Retraits (0)   ③ Questions (0)                                                                                                    | ♀ Q Détails Ø Modifier Ø Valider                                                                                          | Cliquer sur «valider ».                                                                                                    |
| Consultation > Validation       In strente de validation       Consultation       Ouvertine et Analyze       Décision         Informations       Consultation       Consultation       Decision       Décision       Décision | ne des pils dé actis acreuitation. En ost<br>voie es commandant de actes au mains<br>voie es commandant de actes au mains | Une nouvelle fenêtre s'ouvre, choisir la<br>Bi-Clé de chiffrement que vous aurez<br>créée au préalable puis valider.<br>Si vous avez cocher NON au niveau<br>de la question « chiffrement de la<br>réponse avec clé cryptographique » de<br>l'onglet modalité, aucune clé ne vous<br>sera demandée à ce stade. Cliquer<br>simplement sur « valider ».<br>( <i>Cf. guide sur le bi-clé de chiffrement</i> ). |
| ★ 2022AK_014   Travaux sur le bâtiment C<br>— Moins d'informations                                                                                                    | E EV C OA<br>D E 21/07/2022<br>10:00                                                                                      | La consultation passe en état<br>« <b>Consultation</b> » (C orange).                                                                                                    |
| Objet : Travaux sur le bâtiment C<br>▷ Procédure adaptée ≥ 90 k EUR HT   ↗ Travaux   路 Non allotie   옷 KRACK Agnès  <br>초 Retraits (0)   ② Questions (0)   날 Dépôts (0)                                                                                                    | actions 🗸 🔍 Q Détails 🖉 Modifier                                                                                          | Elle est désormais en ligne sur la plateforme.                                                                                                    |
| Annonces Outils de signature Aide Se préparer à répondre<br>Outils de signature Aide Se préparer à répondre<br>Consultations en cours<br>Recherche rapide Q Foutes les annonces d'inf<br>Soutes les annonces d'inf<br>Soutes les annonces d'inf<br>Soutes les annonces d'inf<br>Secherche avancée                                                                                                    |                                                                                                    | <ul> <li>Vérifier que la procédure est bien en ligne côté entreprise :</li> <li>se rendre sur le site <u>https://plateforme.alsacemarches publics.eu/entreprise</u></li> <li>Annonces</li> <li>Indiqué la référence ou un mot-clé au niveau de la recherche rapide</li> </ul>                                                                                                    |

- Cliquer sur la loupe.

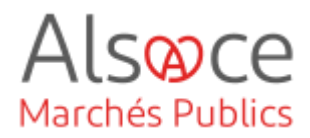

#### 12. Ouverture des candidatures

Lorsque la date limite de dépôt est passée, il convient d'ouvrir les candidatures afin de les analyser et sélectionner les candidats retenus à participer à la phase suivante (offre).

b Pensez à lancer l'application « Mon Assistant Marché » (Cf. guide sur Mon Assistant Marché Public).

| 2022AK_017   Travaux de voirie sur le RD 114     Moins d'informations  Objet : Travaux de voirie sur le RD 114                                                                                      | E EV C 0A<br>D<br>☐ 21/06/2022<br>15:00                                                                                                    | Se rendre sur la consultation et<br>cliquer sur « Accéder aux<br>réponses ».                                      |
|----------------------------------------------------------------------------------------------------|----------------------------------------------------------------------------------------------------|----------------------------------------------------------------------------------------------------|
| Objet: Indvoor de voirie sui le RD 114         ▷ Procédure adaptée ≥ 90 k EUR HT   ↗ Travaux   器 Non allotie   .         ① Retraits (0)   ③ Questions (0)   ▲ Dépôts (1)                            | A KRACK Agnès  <br>uutres actions ~ Q Détails ( Accéder aux réponses                                                                                                    | Désormais avec la nouvelle version<br>AMP, il est plus facile de visualiser le<br>nombre de retraits / questions/ |
| Consultations > Ouverture et Analyse  Etaboration > En attente de validation Consultation Ouverture et                                                                                              | d Anibre Décision                                                                                                    | Une nouvelle fenêtre s'ouvre.                                                                                     |
| Référence : AKTE 512022002     Objet de la consultation : Travaux de réfection d'un pont XXL comprenant une se     Date de fin d'affichage : 25/01/2022 10:15      Modalités de réponse             | séaliaté                                                                                                    | Cochez la candidature puis dans la partie « <b>Actions</b> », laisser la mention                                  |
| Candidatures Analyse et classement Candidatures Etat de Mon Assistant Marchés Publics : (En ligno) L'application Mon Assistant Marchés Publics et landés sur votre poste, et est prêre à l'utilisat | Fin de l'analyse 🕨                                                                                                    | OK.                                                                                                    |
| Nombre de résultats au format électronique : 1           Nº du pli v Entreprisev         Date et heure Contenu (en ligne)         Statu<br>de remisev                                               | Afficher 10 v résultats / page 1/1<br>t enveloppe Admissibilité Actions                                                                                                    |                                                                                                    |
| E 1 ONBC 2501/2022 EL1 Envelope_Candidature.zip Ferm                                                                                                    | ée - Courte en light vi Care - Courte en light vi Care - Courte en light vi Care - Courte en light des actions<br>Ouverture horn light vi Care - Courtie en light vi Care - Courtie en light vi Care - Courtie en light vi Care - Courte en light vi Care - Courte en light vi Care - Cou |                                                                                                    |
| Nombre de résultats au format papier : 0                                                                                                    | Amoher <u>10 v</u> jresultata / page <u>3</u> /1                                                                                                    |                                                                                                    |
| + Retour                                                                                                    | 🕫 Détail des enveloppes 🖉 📑 👬                                                                                                    |                                                                                                    |

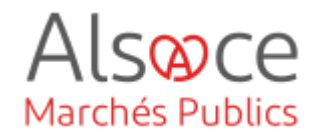

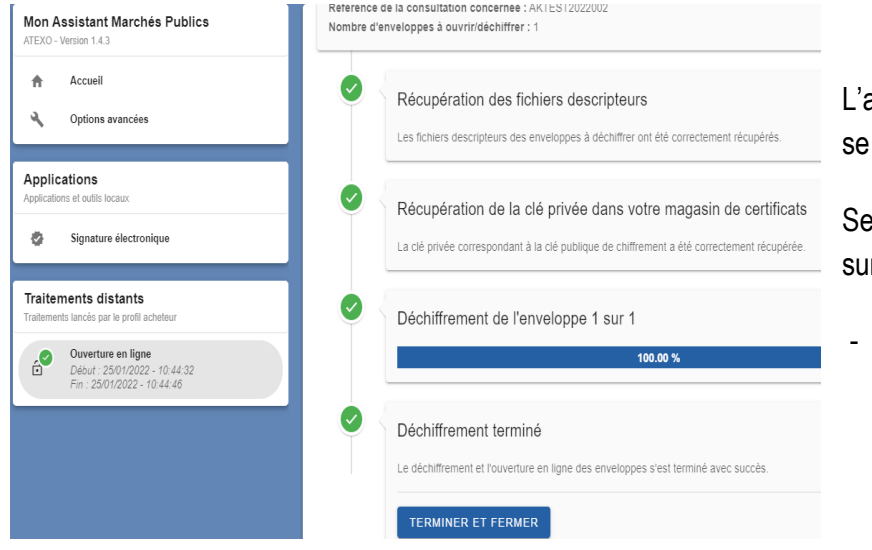

L'application « Mon Assistant Marché » se lance pour déchiffrer les plis.

Se rendre en bas de la page et cliquer sur « Terminer et Fermer ».

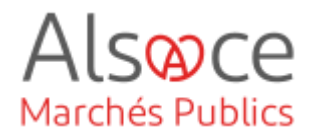

## 13. Gérer l'admissibilité des candidats

Une fois les candidatures analysées, il convient de gérer l'admissibilité des candidatures.

| Candidatures Analyse et classement Candidatures Candidatures Candidatu | Fin de l'analyse ) Sélection laisser l'admise                                                                                                    | onnez le pli concerné puis<br>la mention « Gérer<br>sibilité » et cliquer sur OK                                                                                                   |
|----------------------------------------------------------------------------------------------------|----------------------------------------------------------------------------------------------------|----------------------------------------------------------------------------------------------------|
| Image: Statute of the set of the set of the se                                | Afficher 10 résultats / page 1/1 De Admissibilité Actions<br>e Circe Tadmissibilité Actions<br>e Circe Tadmissibilité Circe Tadmissibilité<br>Circe Tadmissibilité Circe Tadmissibilité<br>Circe Tadmissibilité Circe Tadmissibilité<br>Circe Tadmissibilité Circe Circe Cir | s pouvez également à ce sta<br>der des compléments<br>nation ou bien notifier un rej<br>erez alors renvoyer vers la<br>gerie sécurisée (Cf. guide si<br>gerie sécurisée si besoin) |

| Lot(s) postulé(       | s)                |            |                   |           |             |         |
|-----------------------|-------------------|------------|-------------------|-----------|-------------|---------|
| Entreprise :          | N.B.C.            |            |                   |           |             |         |
| Statut :              | Ouverte en ligne  |            |                   |           |             |         |
|                       |                   | Admissible | Non<br>admissible | A traiter | Commentaire |         |
| Travaux de réf<br>XXL | fection d'un pont | ۲          | 0                 | 0         |             | ÷       |
|                       |                   |            |                   |           |             |         |
| Annuler               | )                 |            |                   |           |             | Valider |

Une nouvelle fenêtre s'ouvre, faîtes votre choix et valider.

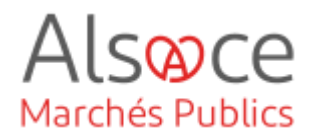

# 14. Sélectionner les candidats retenus pour la phase suivante (offre)

| ★ 2022AK_017   Travaux de voirie sur le RD<br>- Moins d'informations                                                    | 114                                                             | E EV C OA<br>D<br>☐ 21/06/2022<br>15:00                                 | Se rendre sur le tableau de bord et cliquer sur «Décision »                                           |
|----------------------------------------------------------------------------------------------------|-----------------------------------------------------------------|-------------------------------------------------------------------------|----------------------------------------------------------------------------------------------------|
| Objet : Travaux de voirie sur le RD 114<br>♡ Procédure adaptée ≥ 90 k EUR HT   & Tr                                     | avaux   嘂 Non allotie   온 KR                                    | ACK Agnès                                                               |                                                                                                    |
| ▲ Retroits (0)   ③ Questions (0)   Ł Dépôts (1)                                                                         |                                                                 | E Autres actions ∨ Q Détails Q Décision                                 | ▲                                                                                                    |
|                                                                                                    |                                                                 |                                                                         | Une nouvelle fenêtre souvre.                                                                          |
| Candidatures Décision                                                                                                   |                                                                 |                                                                         | Laisser cocher par défaut                                                                             |
| Tableau de décision                                                                                                    |                                                                 |                                                                         | « Selectionner des entreprises en vue                                                                 |
| Nombre de résultats : 1                                                                                                 |                                                                 | Afficher 10 🗸 résultats / page 1 / 1                                    | de la phase suivante » puis cliquer sur                                                               |
| Lots / Attributaires<br>AKTEST2022002 - Travaux de réfection d'un pont XXL<br>comprenant une spécificité                | Statut <del>v</del>                                             | Actions<br>Sélectionner des entreprises (en vue de la phase suivante) v | OK.                                                                                                   |
|                                                                                                    |                                                                 | Afficher 10 v irésultats / page 11/1                                    | La manipulation est à faire pour toutes<br>les entreprises qui seront admises à<br>déposer une offre. |
| E                                                                                                    | étail de la décision                                            |                                                                         |                                                                                                    |
| Consultation : A                                                                                                    | KTEST2022002 - Travaux de ré                                    | fection d'un pont XXL comprenant une spécificité                        |                                                                                                    |
| Le type de contrat est une donnée structurante, qui ne peut ;<br>Assurez-vous d'avoir renseigné le bon type de contrat. | pas être modifiée par la suite.                                 |                                                                         |                                                                                                    |
| Décision - Sélection des entreprises (en vue de la phase<br>Date de la décision* : 25/01/2022                           | e suivante)                                                     | 4                                                                       | Une autre fenêtre s'ouvre.                                                                            |
| Commentaire :                                                                                                    |                                                                 | *<br>*                                                                  | Mettre une date de décision.                                                                          |
|                                                                                                    |                                                                 |                                                                         | Sélectionner la coche au niveau de                                                                    |
| Sélection des entreprises                                                                                               |                                                                 |                                                                         | l'antraprica at validar                                                                               |
| Tout afficher / Tout cacher                                                                                             | opporonant une en ésile dé                                      |                                                                         | rentreprise et valluer.                                                                               |
| Entreprises                                                                                                    | Comprenant une specificite                                      | Adresse                                                                 |                                                                                                    |
| EI 1 N.B.C 476480118 00047                                                                                              | lamier jerome<br>☉ jerome.lamier@alsace.eu<br>쿱 0369207426<br>원 |                                                                         |                                                                                                    |
| Annuler                                                                                                    |                                                                 | Valider                                                                 |                                                                                                    |

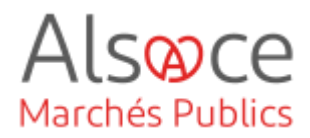

## 15. Mettre en œuvre la phase Offre

Il convient à présent de « ré ouvrir » une « salle des offres » (= consultation) pour la phase offre afin que les entreprises retenues puissent déposer leurs plis relatifs à leurs offres.

| ★ 2022AK_017<br>— Moins d'inform<br>Objet : Travaux de                                                                          | <b>  Travaux de voirie</b><br>ations<br>e voirie sur le RD 114                                         | sur le RD 114                                                                                                    |                                                                                                    |                                                                                                    | E EV C OA<br>D<br>C 21/06/2022<br>15:00 | Sur le tableau de bord, reprendre la consultation déjà créée puis cliquer sur<br>« <b>Détail</b> ».                                                                                       |
|----------------------------------------------------------------------------------------------------|----------------------------------------------------------------------------------------------------|----------------------------------------------------------------------------------------------------|----------------------------------------------------------------------------------------------------|----------------------------------------------------------------------------------------------------|-----------------------------------------|----------------------------------------------------------------------------------------------------|
| Procédure ada<br>                                                                                                    | ptée ≥ 90 k EUH<br>) Questions (0)   よ Dé                                                              | Pôts (1)                                                                                                    |                                                                                                    | gnès  <br>Autres actions ~ Q Dé                                                                                                    | tails & Décision                        |                                                                                                    |
| Mes actions                                                                                                    | En attento de vanasse<br>Modifiar<br>En Publicità<br>(En Crier une suite<br>Supprimer cette<br>annonce | Consultation<br>Modifier<br>Dublicité<br>Dublicité | Ouverture et Analyse       Image: State State | Aficher les      Décision      Modifier      Decision / Attribuer      Notifier      0 - 0      0 - 0      0 - 0      1 - 0      0 - 1      Décision / Attribuer      Decision / Attribuer      Dec | actions complémentaires                 | En bas de page, dans la partie<br>« Actions » cliquer sur « Créer une<br>suite ».                                                                                                    |
| 1 Identification                                                                                                    | 2 Données complément                                                                                   | taires () Lots                                                                                                    | JUME Acheteur                                                                                                    | G Calendrier                                                                                                    | Pièces                                  | La reprise des données concernant la phase candidature est conservée.                                                                                                    |
| Création d'une cons<br>Consultations > Création d'une<br>Identification<br>Type de contrat *<br>Marché<br>Référence *<br>TESTAK | sultation<br>e consultation                                                                            | Type<br>Apr<br>Valeu<br>anothe                                                                                                    | de procédure *<br>sel d'offres restreint - Offre<br>r estimée *<br>10000.00 EU                                                                                                    | 28 MT                                                                                                    | Catégorie principale<br>v Travatux      | Vous avez juste à renseigner le type<br>de procédure pour la phase offre<br>(dans cet exemple, il s'agit d'un Appel<br>d'offres restreint - offre).                                       |
| Pièces et m                                                                                                    | odalités d'accè                                                                                        | rengie                                                                                                    | "Publick".                                                                                                    |                                                                                                    |                                         | La phase restreinte est cochée par<br>défaut.                                                                                                    |
| Accès aux infor<br>Phase d'accès public                                                                                         | mations / DCE par                                                                                      | les entreprises *                                                                                                    | int                                                                                                    | Code d'accès<br>Le champ est obligatoire                                                                                                    | x                                       | Indiquer un code d'accès ou cliquer sur<br>l'îcone à coté de la cellule pour en<br>générer un automatiquement. Seules<br>les entreprises disposant de code<br>pourront déposer une offre. |

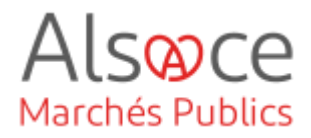

Vous devez à nouveau compléter les différents onglets puis enregistrer en bas de page (reproduire les étapes 2 à 8 du guide, sauf étape 4 relative au DUME qui ne concerne que la candidature).

| Légende      |         |                                                               |
|--------------|---------|---------------------------------------------------------------|
| Enveloppe d  | l'offre |                                                               |
| Sélectionner | Туре    | Intitulé du document                                          |
| ✓            | DC      | Acte d'engagement                                             |
|              | AF      | Annexe financière (DPGF, BPU/DQE, au format .xlsx)            |
|              |         | Diàcee libree (autant que equipatées par le equimissionnaire) |

Au niveau de l'onglet « Modalités », veillez à ne cocher que l'enveloppe offre.

Sélectionner l'acte d'engagement s'il n'est pas déjà coché et éventuellement l'annexe financière, s'il est attendu au format xlsx (Excel) et non pas au format pdf.

Procéder à l'enregistrement et à la validation.

| 2022AK_014   Travaux sur le bâtiment C<br>Moins d'informations                                                               | E IV C OA<br>D<br>☐ 21/07/2022<br>10:00 |
|----------------------------------------------------------------------------------------------------|-----------------------------------------|
| bjet : Travaux sur le bâtiment C<br>Procédure adaptée ≥ 90 k EUR HT   ♂ Travaux   器 Non allotie   & KRACK Agnès              |                                         |
|                                                                                                    |                                         |
| Retraits (0)   ⑦ Questions (0)   ᡫ Dépôts (0)                                                                                | Q Détails 🖉 Modifier 중 Valider          |
| Retroits (0)   ⑦ Questions (0)   ₺ Dépôts (0)                                                                                | 2 Détails                               |
| Retroits (0)   ② Questions (0)   ≟ Dépôts (0)<br>Etes-vous certain de vouloir demander la validation de cette consultation ? | 2 Details                               |

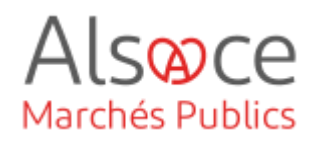

| a Validation d'ur                        | n proiet d'Annonce est nécessaire nour nemettre l'accès nar les entrenrises à cette Annonce 🔊                                                                                                    |                                                        |
|------------------------------------------|----------------------------------------------------------------------------------------------------|--------------------------------------------------------|
|                                          | n projek a nimenos son neosconine pour permetine i neosco par nos cimepinosos a ostre nimentos.                                                                                                    |                                                        |
| Étape 1/1 :                              | Validation finale, avec affectation de clé le cas échéant<br>Par : Agent habilité de. CEA - Collectivité européenne d'Alsace                                                                                                    |                                                        |
|                                          |                                                                                                    |                                                        |
|                                          | a second and a second second second second second second second second second second second second second secon                                                                                                    |                                                        |
| Attenti<br>En cas<br>oréer a<br>d'utilis | ion, l'affectation des dès de onfiftement permet de définir leigi certificatigi électronique(s) qui sont nécessaires à l'Ouverture des pils de ce<br>s de parte ou d'altiferation du bi-dé, il n'est pas possible de déchiffrer les pils déposés électroniquement par les entreprises. Nous vous reco<br>su moins un bi-dé de secours et d'exporter les certificats correspondent du magasin de certificats de Windows en vue d'une sauvegarde ex<br>lation).                                                            | tte consultation.<br>Immandons de<br>derne (voir guide |
| Attenti<br>En cas<br>oréer a<br>d'utilis | ion, l'affectation des dés de admittement permet de définir legit actificatifs éléctroniques) qui sont nécessaires à l'ouverture des pils de ad<br>se pertes ou distairsion du bické, l'inter as passibilite d'échitter les pils de des départés éléctroniquement par les entreprises. Nous vous reco<br>au moins un bi-dé de secours et d'exporter les certificats correspondant du magasin de certificats de Windows en vue d'une sauvegarde ex<br>ation).                                                             | tte consultation.<br>Immandons de<br>derne (voir guide |
| Attenti<br>En cas<br>créer a<br>d'utilis | ion, l'affectation des dés de ohiffement permet de définir legit oetificatis) électroniques) qui sont nécessaires à l'ouverture des pils de cet<br>es pertes ou distaisation du bi-cié, un reist pas possible de déchiffer les pils de cet<br>au moins un bi-cié de secours et d'exporter les certificats correspondant du magasin de certificats de Windows en vue d'une sauvegarde ex<br>astion).                                                                                                    | tte consultation.<br>Immandons de<br>derne (voir guide |
| Attenti<br>En cas<br>aréer<br>d'utilis   | ion, l'affectation des dés de ohiffement permet de définir legis certificatis) électroniques) qui sont nécessires à l'ouverture des pils de cet<br>és pertes ou difaction du bi-dé, l'inter pas possible de déchiffer les pils de cet<br>sources un moins un bi-dé de secours et d'exporter les certificats correspondant du magasin de certificats de Windows en vue d'une sauvegarde ex<br>sation).<br>s clés de chiffrement des enveloppes d'offre<br>Sélectionnez un bi-dé permanent (requis).<br>et clés de secours | tte consultation.<br>mmandons de<br>derne (voir guide  |

Une nouvelle fenêtre s'ouvre, choisir la Bi-Clé de chiffrement que vous aurez créée au préalable puis Valider.

Si vous avez cocher NON au niveau de la question « chiffrement de la réponse avec clé cryptographique » de l'onglet modalité, aucune clé ne vous sera demandée à ce stade. Cliquer simplement sur « valider ».

(Cf. guide sur le bi-clé de chiffrement)..

Sur le tableau de bord, votre procédure passera en état « **Consultation** » (C Orange).

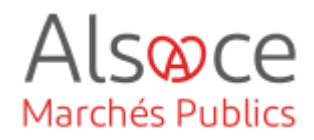

# 16. Transmettre une « invitation à concourir » aux candidats retenus

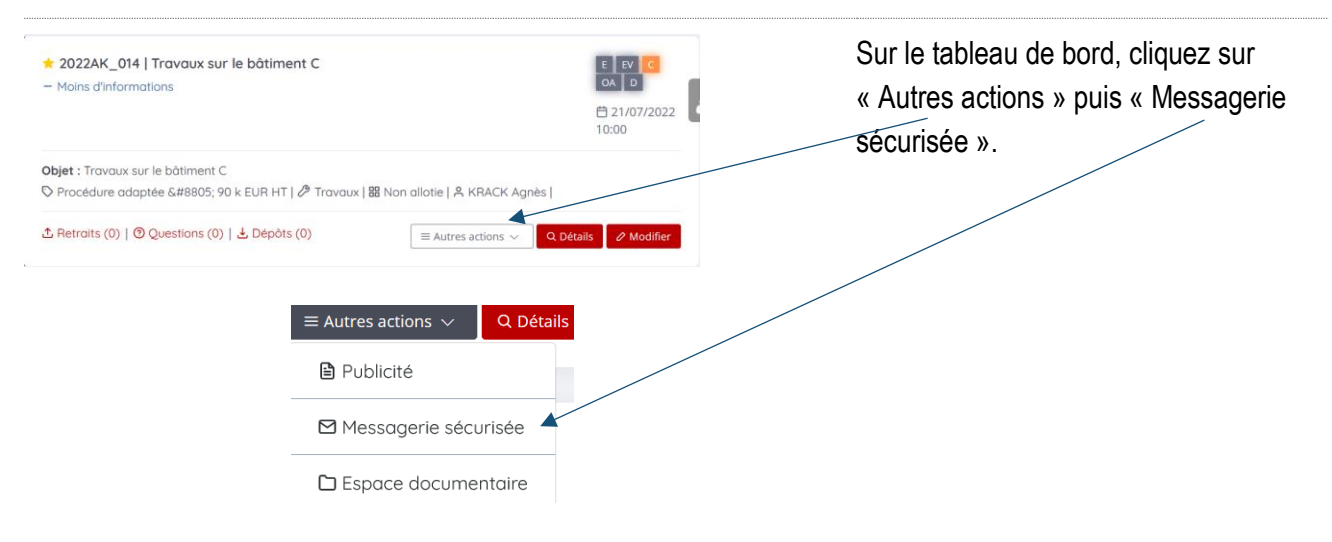

Nouveau message : invitation à concourir

| Référence :                                                                                        | AKTEST2022002                                                                                                    |  |  |  |  |
|----------------------------------------------------------------------------------------------------|----------------------------------------------------------------------------------------------------|--|--|--|--|
| Intitulé :                                                                                         | Travaux de réfection d'un pont XXL                                                                                                    |  |  |  |  |
| Objet :                                                                                            | Travaux de réfection d'un pont XXL comprenant une spécificité                                                                                            |  |  |  |  |
| Date et heure limite de<br>remise des plis :                                                       | 25/01/2022 16:00                                                                                                    |  |  |  |  |
|                                                                                                    |                                                                                                    |  |  |  |  |
| Type de courrier :                                                                                 | Invitation à concourir                                                                                                    |  |  |  |  |
| ptions d'envoi et de répo                                                                          | nse                                                                                                    |  |  |  |  |
| Options d'envoi et de répo<br>Options d'envoi                                                      | nse                                                                                                    |  |  |  |  |
| Options d'envoi et de répo<br>Options d'envoi<br>Iodalité d'envoi :                                | nse  Courrier électronique avec accusé de réception généré lors de l'accès au contenu du  Courrier Courrier électronique simple sans accusé de réception |  |  |  |  |
| p <b>iptions d'envoi et de répo</b><br>Options d'envoi<br>Iodalité d'envoi :<br>Options de réponse | See Courrier électronique avec accusé de réception généré lors de l'accès au contenu du<br>Courrier électronique simple sans accusé de réception         |  |  |  |  |

Une nouvelle fenêtre s'ouvre. Vous êtes sur la messagerie sécurisée.

Vous devez compléter des champs.

Laissez cocher par défaut, le courrier avec accusé de réception et ne permettez pas au candidat de répondre via le mail d'invitation à concourir. Il devra répondre en se connectant à la plateforme pour déposer son offre.

## Alsoce Marchés Publics

#### ACHETEUR-01 Mettre en ligne une consultation Restreinte

| Courrier à envoyer               |                                                                                                    |                                                                                                    |
|----------------------------------|----------------------------------------------------------------------------------------------------|----------------------------------------------------------------------------------------------------|
| Courrier                         |                                                                                                    |                                                                                                    |
| Destinataire(s):*                | Iamier jerome   N.B.C.   jerome.lamier@alsace.eu       X         Les adresses mail peuvent être copiées et collées dans ce champ, séparées par un espace, une virgule, ou un point-virgule.     |                                                                                                    |
| Objet du courrier : *            | Invitation à concourir                                                                                                    |                                                                                                    |
| Corps du courrier : *            |                                                                                                    |                                                                                                    |
|                                  | Bonjour,<br>Vous êtes invité à concourir pour la consultation citée en référence.<br>Merci de votre intérêt pour cette consultation.<br>La plate-forme de dématérialisation des marchés publics | Completer si besoin le corps du message.                                                                         |
|                                  | Le bloc contextuel suivant est automatiquement intégré dans votre courrier :                                                                                                    |                                                                                                    |
|                                  | Consultation concernée par cet échange                                                                                                    |                                                                                                    |
|                                  | <ul> <li>Référence   Intitulé : AKTEST2022002   Travaux de réfection d'un pont XXL</li> <li>Objet : Travaux de réfection d'un pont XXL comprenant une spécificité</li> </ul>                    | Un lien d'accès permettra au candidat<br>de prendre connaissance de la phase                                     |
|                                  | Date et heure limite de remise des plis : 25/01/2022 16:00 Cranisme l'Entité d'achat : Collectivité européenne d'Alcare                                                                         | offre.                                                                                                    |
|                                  | Lien direct : https://alsacemarchespublics-preprod.local-trust.com     //page=EntrepriseEntrepriseDetailConsultation&id=501995&orgAcronyme=cea&     code=5Mn0Zzj8     Code d'aceès : 5Mn0zzj8   | Seuls les candidats ayant été<br>destinataires du code d'accès pourront<br>accéder à la consultation et répondre |
| Pièces jointes                   |                                                                                                    |                                                                                                    |
| Pièce(s) à joindre au courrier : |                                                                                                    |                                                                                                    |
|                                  | Déposer les fichiers ici pour les joindre<br>ou<br>Ou<br>Ou<br>Ou<br>Ou<br>Deposte local<br>Ou                                                                                                  | Vous pouvez joindre votre propre courrier charté.                                                                |
| ≪ Retour                         | ₿ Enregistrer <b>⊠Envoyer le courrier</b>                                                                                                    | N'oubliez pas de cliquer sur le bouton<br>« Envoyer le courrier »                                                |
| Demande de confirmation          | ×                                                                                                    | Une nouvelle s'ouvre pour vous<br>demander confirmation de l'envoi du<br>courrier                                |
| 2 Confirmez-vo                   | pus l'envoi de ce courrier ?                                                                                                    |                                                                                                    |
|                                  |                                                                                                    | Cliquez sur « Oui ».                                                                                             |
|                                  | Non Oui                                                                                                    |                                                                                                    |
|                                  |                                                                                                    |                                                                                                    |

-

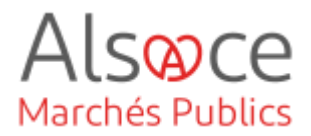

Suivi des messages

| Détail de la consultation                     |                                                                      |                 |         |                        |                 |   |
|-----------------------------------------------|----------------------------------------------------------------------|-----------------|---------|------------------------|-----------------|---|
| Référence : AKTEST2022002                     |                                                                      |                 |         |                        |                 |   |
| Intitulé : Travaux de réfection d'un pont XXL |                                                                      |                 |         |                        |                 |   |
| Objet :                                       | bjet : Travaux de réfection d'un pont XXL comprenant une spécificité |                 |         |                        |                 |   |
| Date et heure limite de<br>remise des plis :  | 25/01/2022 16:00                                                     |                 |         |                        |                 |   |
| vi des courriers envoyés 1 Bi                 | rouillons a Nour                                                     | veau courrier 🛽 | a       |                        |                 |   |
| tres                                          |                                                                      |                 |         |                        |                 |   |
|                                               |                                                                      |                 |         |                        |                 |   |
|                                               | En cours d'envoi                                                     | Non délivré     | Délivré | Lu par le destinataire | Réponse non lue |   |
| Statut Réponse lue                            |                                                                      |                 |         |                        |                 |   |
|                                               |                                                                      |                 |         |                        |                 |   |
| Mots clés 0                                   |                                                                      |                 |         |                        |                 |   |
| Type de message                               | Sélectionnez                                                         |                 |         |                        |                 | ~ |
| Destinataires                                 | Sélectionnez                                                         |                 |         |                        |                 | ~ |
| Dates d'envoi                                 | Sélectionnez                                                         |                 |         |                        |                 |   |
| Bacco d'onton                                 |                                                                      |                 |         |                        |                 |   |

# Une autre fenêtre s'ouvre. Elle concerne le suivi des messages.

Vous pouvez la retrouver à tout moment en vous rendant dans le suivi des messages.

Pour information :

Le « E » signifie que le courrier d'invitation à couconrir a été **envoyé**.

Le « **D** » signifie qu'il a été délivré.

Le « L » signifie qu'il a été lu.

Le « **R** »signifie que le canidat a **répondu**.

La loupe dans la partie « Actions » (à droite de votre écran) vous permet de télécharger au format PDF le suivi des messages.

#### Nombre de résultats : 1

|        | Statut<br>Evénements                                                                                                    | Type de courrier   Objet<br>Destinataire                                                                                                    |  |
|--------|----------------------------------------------------------------------------------------------------|----------------------------------------------------------------------------------------------------|--|
| *<br>2 | Réponse lue           25/01/2022 - 11:40:07           25/01/2022 - 11:40:50           25/01/2022 - 11:41:48           R           25/01/2022 - 11:43:55 | Invitation à concourir Invitation à concourir Invitation à concourir Invitation à concourir Image: A state of the state of the st |  |
|        | Détail des échanges   Invitation à                                                                                                    | concourir ×                                                                                                    |  |
|        | Informations                                                                                                    |                                                                                                    |  |

| Informations          |                                                                   |         |
|-----------------------|-------------------------------------------------------------------|---------|
| Destinataire<br>Objet | lamier jerome   jerome.lamier@alsace.eu<br>Invitation à concourir | Actions |
| Echanges              | Télécharger au format PDF                                         | -       |

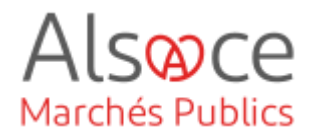

## 17. Côté entreprise : accéder à une procédure restreinte (phase offre)

| ŀ | Als🕸ce Marchés Publics 🔤 🔤                                                                                                    |                                                 |                                                                                                    | Stra                     | Côté entrepr                                              |             |
|---|----------------------------------------------------------------------------------------------------|-------------------------------------------------|----------------------------------------------------------------------------------------------------|--------------------------|-----------------------------------------------------------|-------------|
|   | Annonces 🗸                                                                                                    | Outils de signature 🗸                           | Aide 🗸                                                                                                    | Se préparer à répondre 🗸 |                                                           | Pour accéde |
|   | Consulta                                                                                                    | ations en cours                                 |                                                                                                    | Autres annonces          |                                                           | peuvent :   |
|   | Recherche rapide       Q         > Toutes les consultations       > Recherche avancée         > Recherche d'une procédure restreinte         Mes alertes et recherches sauvegardées |                                                 | <ul> <li>&gt; Toutes les annonces d'information</li> <li>&gt; Toutes les annonces d'attribution</li> <li>&gt; Recherche avancée</li> </ul> |                          | - Cliquer<br>le courri<br>messag<br>- Ou rech<br>dans les |             |
|   | <ul><li>Voir les</li><li>Rechero</li></ul>                                                                                                    | consultations en cours<br>cher une consultation |                                                                                                    |                          |                                                           | restrein    |

ise :

er à la consultation es entreprises

- sur le lien figurant sur ier transmis via la aerie sécurisée
- nercher la procédure s procédures tes directement sur la platforme

| Accueir / Consultations / R       | Relief Lie availee                   |                                              | Il conviendra de compléter les        |
|-----------------------------------|--------------------------------------|----------------------------------------------|---------------------------------------|
| Recherche avar                    | ncée                                 |                                              |                                       |
| Recherche multicritères           | Recherche d'une procédure restreinte |                                              | renseignements relatifs a la          |
|                                   |                                      | Le symbole " indique les champs obligatoires | consultation puis lancer la           |
| Entité publique *                 | Sélectionnez une Entité publique     |                                              | "                                     |
| Référence *                       |                                      |                                              | recherche.                            |
| Code d'accès "                    |                                      |                                              |                                       |
|                                   |                                      |                                              | Les entreprises accèderont ensuite    |
| Effacer les critères de recherche |                                      | Lancer la recherche                          | à la consultation nour téléphorger la |
|                                   |                                      |                                              | a la consultation pour telecharger le |
|                                   |                                      |                                              | DCE, poser des questions, puis        |
|                                   |                                      |                                              | déposer leurs offres.                 |

b La prochaine étape concerne l'ouverture des offres et la finalisation de la procédure jusqu'aux données essentielles. Pour cela, consulter le guide « Ouverture des offres et fin de la procédure ».